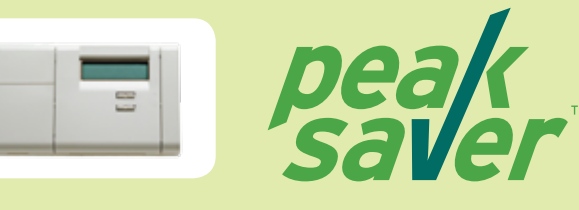

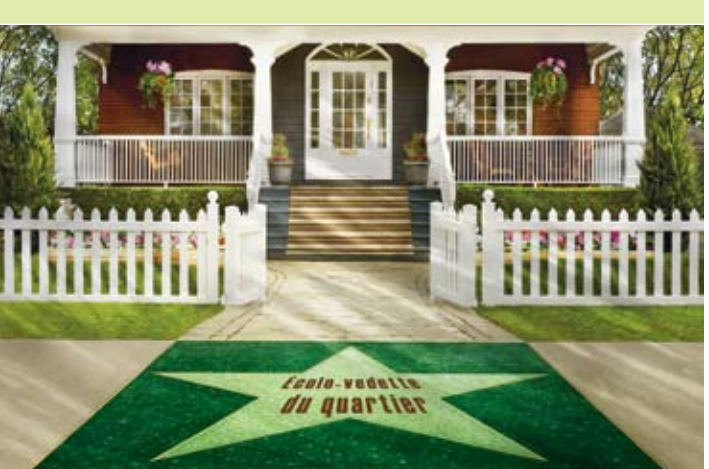

Guide de référence rapide peaksaver

## Bienvenue au programme peaksaver d'Hydro Ottawa

Au moment de l'installation de votre nouveau thermostat, nos techniciens vous ont aidé à le programmer conformément à vos habitudes de vie. Nous vous offrons le présent **guide de référence rapide** pour que vous puissiez ajuster les paramètres de votre thermostat afin d'obtenir le confort auquel vous aspirez.

Nous espérons que vous apprécierez votre nouveau thermostat programmable.

Pour toute question ou problème, veuillez appeler le service à la clientèle de *peaksaver* au **1 866 813 2226.** 

Nos représentants avisés vous aideront tout au long du processus de programmation de votre thermostat.

#### Veuillez communiquer avec nous sans tarder

si vous éprouvez des problèmes avec votre système de chauffage et de climatisation. Nous vous aiderons à déterminer si l'équipement **peaksaver** est à l'origine du problème ou s'il serait préférable d'appeler votre fournisseur.

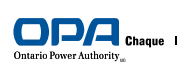

#### Votre système HEAT. COOL

**RAPPEL IMPORTANT** 

Votre système est muni de trois modes de fonctionnement : HEAT, COOL et OFF. Pour passer d'un mode à l'autre, il suffit de régler le commutateur au mode souhaité.

Si rien ne s'affiche sur l'écran, cela signifie que le système est réglé au mode arrêt.

# Le système ne passe PAS automatiquement du mode chauffage au mode climatisation et vice et versa.

#### RÉGLAGE DE L'HEURE ET DE LA DATE

Pour programmer ou changer les paramètres associés à l'heure et à la date :

- Appuyez sur le bouton **Set Clock/Day.**
- Utilisez les boutons Ahead et Back pour régler l'heure.
- Appuyez sur le bouton Set Clock/Day à nouveau.
- Appuyez sur le bouton Run Program.

## PROGRAMMATION OU CHANGEMENT DE PARAMÈTRES

### CLIMATISATION/Horaire de semaine

- 1 En mode **Cool**, appuyez sur le bouton **Weekday Schedule**.
- 2 Utilisez les boutons Ahead et Back pour fixer l'heure de lever du lundi au vendredi.
- Utilisez les boutons **Warmer** et **Cooler** pour régler la **température au lever** du **lundi au vendredi**.

Répétez les étapes 1 à 3 pour régler les paramètres relatifs au : départ de la maison le matin; retour à la maison l'après-midi; aller dormir la nuit.

4 Appuyez sur le bouton **Run Program** pour sauvegarder vos changements.

#### CLIMATISATION/Horaire de fin de semaine

En mode **Cool**, appuyez sur le bouton **Weekend Schedule**. Répétez les étapes 2 à 3 pour régler la température au lever, au départ, au retour et au coucher pour le samedi; vous devrez répéter ces étapes **à nouveau** pour le dimanche. Lorsque vous aurez terminé, appuyez sur le bouton **Run Program**.

#### **CHAUFFAGE/Horaire de semaine**

En mode **Heat**, appuyez sur le bouton **Weekday Schedule**. Effectuez les étapes 2 à 3 pour régler l'heure et la température au lever, au départ, au retour et au coucher du lundi au vendredi. Lorsque vous aurez terminé, appuyez sur le bouton **Run Program**.

#### CHAUFFAGE/Horaire de fin de semaine

En mode **Heat**, appuyez sur le bouton **Weekend Schedule**. Effectuez les étapes 2 à 3 pour régler l'heure et la température au lever, au départ, au retour et au coucher pour le samedi et répétez-les **à nouveau** pour le dimanche. Lorsque vous aurez terminé, appuyer sur le bouton **Run Program**.

Pour annuler l'un ou l'autre de ces programmes, appuyez sur le bouton CLEAR et réglez à nouveau l'heure et la température souhaitées.

#### Pour changer la commande de ventilateur

Appuyez sur le bouton **Fan**. Lorsque **FAN** apparaît à l'écran, cela signifie que le ventilateur est en marche. Lorsque **FAN** n'apparaît pas à l'écran, cela signifie que la commande de ventilateur est réglée au mode automatique.

#### Pour changer la température de manière temporaire

Appuyez sur les boutons **Warmer** ou **Cooler** pour ajuster la température de manière temporaire. (Vous pouvez aussi appuyer sur les flèches pour ajuster la température lorsque le couvercle est fermé). Appuyez sur le bouton **Run Program** pour annuler le changement de température temporaire.

#### Maintien de la température

Appuyez sur le bouton **Hold Temp**. Appuyez sur les boutons **Warmer** ou **Cooler** pour ajuster la température à maintenir. Appuyez sur le bouton **Run Program** pour annuler le maintien de la température.

#### Pour visualiser votre consommation

Appuyez sur le bouton **Usage** pour visualiser votre consommation d'électricité du jour. Appuyez sur le bouton **Usage** à nouveau pour visualiser votre consommation cumulative. Appuyez sur le bouton **Clear** pour réinitialiser votre consommation cumulative.

#### Pour visualiser vos paramètres de température actuels

Appuyez sur le bouton Present Setting.

#### Programmez votre thermostat en ligne

Grâce au programme *peaksaver*, vous pouvez programmer votre thermostat en ligne.

#### Pour commencer, allez au www.hydroottawa.com

et cliquez le logo *peaksaver*. Ensuite, cliquez le lien pour accéder au Centre de contrôle *peaksaver*.

Vous aurez besoin d'un **nom d'utilisateur** et d'un **mot de passe** pour ouvrir une session sur le site et programmer votre thermostat en ligne.

Votre **nom d'utilisateur** par défaut est le **numéro de série** indiqué sur votre thermostat. Vous trouverez ce numéro près de la pile ou sur le bon de travail que le technicien vous aura laissé au moment de l'installation de votre thermostat. Votre **mot de passe** par défaut est votre **nom de famille** (en lettres minuscules).

Veuillez attendre un minimum de trois jours suivant l'installation de votre thermostat avant de le programmer en ligne.

Nous vous conseillons de changer votre nom d'utilisateur et votre mot de passe au moment de votre première ouverture de session sur le site.

Pour consultation future, notez votre nom d'utilisateur et votre mot de passe ici :

Nom d'utilisateur :

Mot de passe : \_\_\_\_

#### CHANGER LES PARAMÈTRES DE VOTRE THERMOSTAT EN LIGNE

À partir du Centre de contrôle *peaksaver*, c'est facile!

- Rendez-vous sur le site www.hydroottawa.com et cliquez le logo *peaksaver*.
- Cliquez le lien Centre de contrôle et ouvrez une session.
- Sur le côté gauche, sous **Thermostat**, cliquez votre numéro de série pour afficher le menu déroulant.
- Cliquez Schedule dans le menu déroulant.
- Cliquez sur l'une des options suivantes : Weekday ou Saturday ou Sunday Schedules.
- Sélectionnez le bouton **Heating** ou **Cooling**.
- Ensuite, faites glisser le curseur de défilement de gauche à droite et ajustez les flèches de bas en haut pour régler l'heure et la température.
- Lorsque vous aurez terminé, cliquez le bouton **Submit** dans le bas de la page; un message de confirmation d'enregistrement des paramètres s'affichera.

<sup>IIII</sup> Le logo OPA, Chaque kilowatt compte et Ontario Power Authority sont des marques officielles de l'Ontario Power Authority. <sup>IIII</sup> Marque de commerce aregistrée de Hamilton Utilités Goussi Licence. <sup>III</sup> Marque de commerce aregistrée de Hamilton Utilités Corporation. Utilisée sous licence.